## CHA Manua l

[Version 0.2]

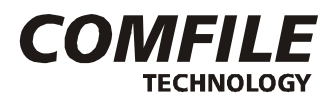

컴파일 테크놀로지 주식회사

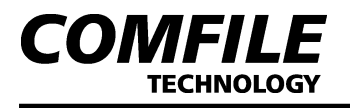

## 제1장 0/S 다운로드

- 1-1.Firstboot.nb0 Image Download
  - 1) 그림과 같이 PC와 HMI시리즈를 연결합니다.

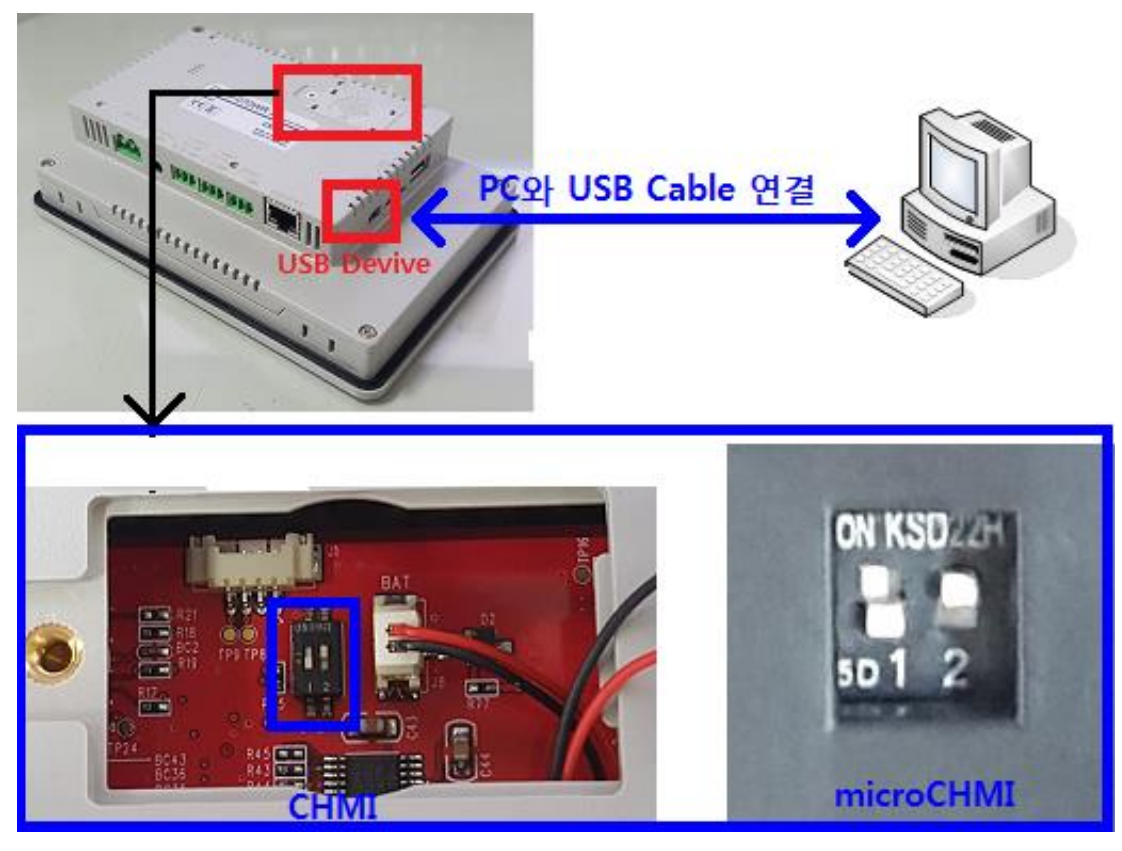

- 2) DIP 스위치 2번 OFF 상태에서 전원을 인가 한 후에 다시 DIP 스위치 2번을 ON 상태로 변경합니다.
- PC에서 OS Download 프로그램(SAM-BA.exe)을 실행 후, [Select the connection] 탭을 클릭하여 아래 그림처럼 USBSerial 포트를 설정하고, [Select your board]탭을 클릭하여 at91sam9g45-ekes 설정합니다.
- 4) 포트 설정 및 보드 선택 후에 [Connect] Button을 클릭합니다.

| SAM-BA 2.12 patch5        |                    |
|---------------------------|--------------------|
| Select the connection :   | ₩USBserial₩COM5    |
| Select your board :       | at91sam9g45-ekes 💌 |
| JLink speed :             | default 👻          |
| JLink TimeoutMultiplier : | 0 🔻                |
|                           | Customize lowlevel |
| Connect                   | Exit               |

[주의] USBSerial Port Number는 사용자 PC 상태에 따라 설정값을 설정합니다.

5) 아래 그림에서 1 번 [NandFlash]탭 선택 후 2번 [Scripts] 항목에서 Enable NandFlash 항목을 선택합니다. 3번 Execute button을 클릭합니다.

| SAM-BA 2.12 patch5 - at91sam9g4                           | 5-ekes                                    |                                            |
|-----------------------------------------------------------|-------------------------------------------|--------------------------------------------|
| File Script File Help                                     |                                           |                                            |
| at91sam9g45 Memory Display                                |                                           |                                            |
| Start Address : 0x300000 F<br>Size in byte(s) : 0x100     | Cascii C 8-bit C 16-bit © 32-bi           | it                                         |
| 0x00300000 0xE59FF090                                     | 0 XEAFFFFFE 0xEA00001A 0xEAFFF            | FFE                                        |
| 0x00300010 0xEAFFFFF                                      | 0xEAFFFFFE 0xEAFFFFFE 0xEAFFF             | FFE                                        |
| 0x00300020 0xE59F0074                                     | 0xE59F1074 0xE59F2074 0xE1510             | 002                                        |
| 0x00300030 0x34903004                                     | 0x34813004 0x3AFFFFFB 0xE59FD             | 064                                        |
| 0-00000000 0-000000                                       |                                           | nen                                        |
| Send File Name :<br>Receive File Name :                   |                                           | Send File<br>Receive File                  |
| 4 Send File Name :                                        | Ê                                         | Send File                                  |
| Address Oco                                               |                                           |                                            |
| 2                                                         | Size (For Receive File) : (0X1000 byte(s) | Compare sent file with memory              |
| Scripts                                                   |                                           |                                            |
| Enable NandFlash                                          | Execute                                   |                                            |
| <u></u>                                                   |                                           | <b></b>                                    |
| loading history file 0 events added                       |                                           |                                            |
| SAM-BA console display active (Tcl8.<br>(sam-ba 2 12) 1 % | 5.9 / Tk8.5.9)                            |                                            |
| (sam-ba_2.12) 1 %                                         |                                           |                                            |
|                                                           |                                           |                                            |
|                                                           |                                           |                                            |
|                                                           |                                           | #USBserial#COM5 Board : at91sam9g45-ekes - |

6) 아래 그림의 [Scripts] 항목에서 Erase All 을 선택하고, Execute Button을 클립하여, Nand flash를 초기화 합니다.

| File Script File H                             |                 |                    |                                           |                    |                     |                              |           |      |
|------------------------------------------------|-----------------|--------------------|-------------------------------------------|--------------------|---------------------|------------------------------|-----------|------|
|                                                | lelp            |                    |                                           |                    |                     |                              |           |      |
| at91sam9m10-ek Me                              | emory Display — |                    |                                           |                    |                     |                              |           |      |
| Start Address : 0x30<br>Size in byte(s) : 0x10 | 0000 Re<br>0    | fresh Disp<br>C at | lay format<br>scii C 8-bit C <sup>-</sup> | 16-bit 🕫 32-bit    |                     | Applet trace                 | s on DBGU | /    |
| 0x00300000                                     | 0xE59FF090      | 0xEAFFFFF          | E 0xEA00001                               | A 0xEAFFFF         | Ē                   |                              |           | ^    |
| 0x00300010                                     | 0xEAFFFFFE      | 0xEAFFFFF          | E OxEAFFFFF                               | E OxEAFFFF         | E                   |                              |           |      |
| 0x00300020                                     | 0xE59F0074      | 0xE59F107          | 4 0xE59F207                               | 4 0xE151000        | 2                   |                              |           |      |
| 0x00300030                                     | 0x34903004      | 0x3481300          | 4 0x3AFFFFF                               | B 0xE59FD06        | 54                  |                              |           |      |
| 0w00200040<br><                                | 0               | 0.00000000         |                                           | 0 0.00000000       | · •                 |                              | )         | Ť    |
| Send File Name                                 | :               |                    |                                           | <b></b>            | Se                  | nd File                      |           |      |
| Send File Name                                 |                 |                    |                                           |                    | Se                  | nd File                      |           |      |
| Receive File Name                              |                 |                    |                                           | ~                  | _                   |                              |           | -111 |
|                                                |                 |                    |                                           | <b>2</b>           | Rec                 | eive File                    |           |      |
| Address                                        | : 0x0           | Size (For Recei    | ive File) : 0x1000                        | byte(s)            | Rec<br>Compare sent | eive File<br>t file with mem | ory       |      |
| Address                                        | :  <br>  0x0    | Size (For Recei    | ive File) : 0x1000                        | byte(s)<br>Execute | Rec<br>Compare sent | eive File<br>t file with mem | ory       |      |

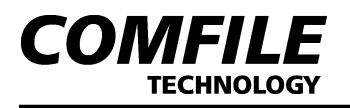

7) 아래 그림에서 [Scripts] 항목에서 Send Boot File 항목을 선택합니다. Execute button을 클릭하여, download 할 Firstboot.nb0파일을 선택하면 파일이 Download 됩니다.

| File Script File H                                                                                                    | Help                                                                                   |                   |                 |              |              |              |              |
|----------------------------------------------------------------------------------------------------|----------------------------------------------------------------------------------------|-------------------|-----------------|--------------|--------------|--------------|--------------|
| at01aam0m4E Marrie                                                                                                    | noip<br>Diaglass                                                                       |                   |                 |              |              |              |              |
| atersameg45 werno                                                                                                    | iry Display                                                                            |                   | <i>.</i> .      |              |              |              |              |
| Start Address : 0x30                                                                                                    | 0000 Re                                                                                | efresh            | format          |              |              | Applet tra   | ces on DBGU- |
| Size in byte(s) : 0x10                                                                                                    | 0                                                                                      | C ascii           | ○ 8-bit ○ 16    | bit 🏵 32-bit |              | lintos       |              |
| 0x00300000                                                                                                    | 0xE59FF090                                                                             | 0xEAFFFFFE        | 0xEA00001A      | 0×EAFFFFFE   |              |              |              |
| 0x00300010                                                                                                    | 0xEAFFFFFE                                                                             | 0xEAFFFFFE        | 0xEAFFFFFE      | 0xEAFFFFFE   |              |              |              |
| 0x00300020                                                                                                    | 0xE59F0074                                                                             | 0xE59F1074        | 0xE59F2074      | 0xE1510002   |              |              |              |
| 0x00300030                                                                                                    | 0x34903004                                                                             | 0x34813004        | 0x3AFFFFFB      | 0xE59FD064   |              |              |              |
| 0~00200040                                                                                                    | 0                                                                                      | 0                 | 0               | 0            |              |              |              |
|                                                                                                    |                                                                                        |                   |                 |              |              |              |              |
| Send File Name                                                                                                    | :                                                                                      |                   |                 | <b>2</b>     | Se           | nd File      |              |
| Receive File Name                                                                                                    | :                                                                                      |                   |                 | <b>2</b>     | Rec          | eive File    |              |
| Address                                                                                                    | : 0x0                                                                                  | Size (For Receive | File) : 0x1000  | byte(s)      | Compare sent | file with me | emory        |
| - Scripts                                                                                                    |                                                                                        |                   |                 |              |              |              |              |
| Send Boot File                                                                                                    |                                                                                        |                   |                 | Execute      |              |              |              |
|                                                                                                    |                                                                                        |                   |                 |              |              |              |              |
|                                                                                                    |                                                                                        |                   |                 |              |              |              |              |
|                                                                                                    |                                                                                        |                   |                 |              |              |              |              |
| NANDELASH:: MILL<br>Loading applet app                                                                                                    | trace iever : 4)<br>let-nandflash-at                                                   | 91sam9m10.bin at  | address 0x70000 | 000          |              |              |              |
| NANUFLASH: 1011 (<br>Loading applet app<br>Memory Size : 0x1                                                                                           | trace iever : 4)<br>let-nandflash-at<br>0000000 bytes                                  | 91sam9m10.bin at  | address 0x70000 | 000          |              |              |              |
| NANDELASH::INC (<br>Loading applet app<br>Memory Size : 0x1<br>Buffer address : 0>                                                                     | trace iever : 4)<br>let-nandflash-at<br>0000000 bytes<br>:70003E40                     | 91sam9m10.bin at  | address 0x70000 | 000          |              |              |              |
| NANDELASH::DIL (<br>Loading applet app<br>Memory Size : 0x1<br>Buffer address : 0x<br>Buffer size: 0x2000<br>Applet initialization                     | trace rever : 4)<br>let-nandflash-at<br>0000000 bytes<br>770003E40<br>10 bytes<br>done | 91sam9m10.bin at  | address 0x70000 | 000          |              |              |              |
| NANDFLASH::IJIL (<br>Loading applet app<br>Memory Size : 0x1<br>Buffer address : 0x<br>Buffer size: 0x2000<br>Applet initialization<br>Im-ba_2.12) 1 % | trace iever : 4)<br>let-nandflash-at<br>0000000 bytes<br>.70003E40<br>10 bytes<br>done | 91sam9m10.bin at  | address 0x70000 | 000          |              |              |              |

1-2. Eboot.nb0 Image download

1) 위 순서에 이어, 아래 그림의 1번 [Address] **0x80000**으로 설정합니다. 그리고 2번 폴더 표시를 선택하여 download할 eboot.nb0 파일을 선택합니다.

2) 아래 그림의 3번항목의 Send File을 클릭하면 download가 진행됩니다.

| SAM-DA 2                                 | .12 patens - at91sa                                                                                                    | m9g45-ekes                                                  |                                         |                     |                                          |                          |                                         |                           |
|------------------------------------------|----------------------------------------------------------------------------------------------------|-------------------------------------------------------------|-----------------------------------------|---------------------|------------------------------------------|--------------------------|-----------------------------------------|---------------------------|
| File Script                              | File Help                                                                                                    |                                                             |                                         |                     |                                          |                          |                                         |                           |
| at91sam9g4                               | 15 Memory Display                                                                                                    |                                                             |                                         |                     |                                          |                          |                                         |                           |
| Start Addre                              | ss · 0x300000                                                                                                    | Refresh                                                     | Display format-                         |                     |                                          | ٦                        | Applet tr                               | aces on DBGU              |
| Size in byte                             | s) : 0x100                                                                                                    |                                                             | C ascii C 8-b                           | oit 🔿 16-1          | bit 🖲 32-bit                             |                          | infos                                   | <ul> <li>Apply</li> </ul> |
| 0x0030                                   | 00000 0xE59F                                                                                                    | F090 0xEA                                                   | FFFFFE OxEA                             | .00001A             | 0xEAFFFFF                                | Ē                        |                                         |                           |
| 0x0030                                   | 00010 0xEAFF                                                                                                    | FFFE OxEA                                                   | FFFFFE OxEA                             | FFFFFE              | 0xEAFFFFF                                | E                        |                                         |                           |
| 0x0030                                   | 00020 0xE59F                                                                                                    | 0074 0xE5                                                   | 9F1074 0xE5                             | 9F2074              | 0xE151000                                | 2                        |                                         |                           |
| 0x0030                                   | 00030 0x3490                                                                                                    | 3004 0x34                                                   | 813004 0x3A                             | FFFFFB              | 0xE59FD06                                | 4                        |                                         |                           |
| 0w0020                                   | 0040 0-FEOF                                                                                                    | 0.064 0.0001                                                |                                         | 021060              | 0                                        | 0                        |                                         | +                         |
|                                          |                                                                                                    | )                                                           |                                         | 1                   |                                          |                          | 1                                       |                           |
| DDRAM D                                  | ataFlash AT45DB/D                                                                                                    | CB   EEPROM A                                               | AT24 NandFlash                          | NorFlash            | h   SRAM   Se                            | rialFlash AT25/AT26      |                                         | 1                         |
| - Download                               | d / Dala ad Ella                                                                                                    |                                                             |                                         |                     |                                          |                          |                                         | -                         |
| Download                                 | 1 / Upidad File                                                                                                    |                                                             |                                         |                     | 2                                        |                          |                                         | 3                         |
| Send Fil                                 | le Name : F:/COMFI                                                                                                    | LE_Project/Tool/                                            | 'CWA_7Inch_CWA_                         | _102Inch_/          | 2<br>160520 🗲                            | Se                       | end File                                |                           |
| Send Fil<br>Receive Fil                  | le Name : F:/COMFI<br>le Name :                                                                                                    | LE_Project/Tool/                                            | 'CWA_7Inch_CWA_                         | _102Inch_/          | 2<br>160520 🖆                            | Se                       | end File<br>ceive File                  |                           |
| Send Fil<br>Receive Fil                  | le Name : F:/COMFI<br>le Name :<br>Address : 0x80000                                                                                                    | LE_Project/Tool/<br>Size (Fo                                | 'CWA_7Inch_CWA_<br>r Receive File) : 0x | _102Inch_/          | 2<br>160520 🖆                            | Se<br>Rec<br>Compare sen | end File<br>ceive File<br>t file with m | emory                     |
| Send Fil<br>Receive Fil                  | le Name : F:/COMFI<br>le Name :<br>Address : 0x80000                                                                                                    | LE_Project/Tool/<br>Size (Fo                                | 'CWA_7Inch_CWA_<br>r Receive File) : 0x | _102Inch_/          | 2<br>16p520 2                            | Se<br>Rec<br>Compare sen | end File<br>ceive File<br>t file with m | emory                     |
| Send Fil                                 | le Name : F:/COMFI<br>le Name : Address : 0x80000                                                                                                    | LE_Project/Tool/<br>Size (Fo                                | 'CWA_7Inch_CWA_<br>r Receive File) : 0x | _102Inch_/<br><1000 | 2<br>16p520, c<br>byte(s)                | Se<br>Rec<br>Compare sen | end File<br>ceive File<br>t file with m | emory                     |
| Send Fil                                 | le Name : F:/COMFI<br>le Name : Address : 0x80000                                                                                                    | LE_Project/Tool/<br>Size (Fo<br>1                           | 'CWA_7Inch_CWA<br>r Receive File) :  0x | 102Inch_/<br>(1000  | 2<br>16D524 22<br>byte(s)<br>Execute     | Se<br>Rec<br>Compare sen | end File<br>ceive File<br>t file with m | emory                     |
| Send Fil<br>Receive Fil<br>Send Boot     | I Optidad File                                                                                                    | LE_Project/Tool/<br>Size (Fo<br>1                           | 'CWA_7Inch_CWA<br>r Receive File) :  0x | 102Inch_/           | 2<br>1¢þ52<br>byte(s)<br>Execute         | Se<br>Rec<br>Compare sen | end File<br>ceive File<br>t file with m | emory                     |
| Send Fil<br>Receive Fil<br>Send Boot     | 2 Optioad File<br>le Name : F/COMFI<br>le Name : Address : 0x80000<br>: File<br>2e : 0x700004E40<br>: 0x20000 bytes                                                                                                    | LE_Project/Tool/<br>Size (Fo<br>1                           | 'CWA_7Inch_CWA<br>r Receive File) :  0x | 102Inch_/<br>(1000  | 2<br>16b52( )<br>byte(s)<br>Execute      | Se<br>Rec<br>Compare sen | end File<br>ceive File<br>t file with m | emory                     |
| Send Fil<br>Receive Fil<br>Send Boot<br> | 2 Optioad File le Name : F/COMFI le Name : Address : 0x80000 c File 2e : 0x70003E40 c 0x20000 bytes alization done                                                                                                    | LE_Project/Tool/<br>Size (Fo<br>1                           | CWA_7Inch_CWA_<br>r Receive File) : 0x  | _102Inch_/          | 2<br>16p52 g                             | Se<br>Rec<br>Compare sen | end File<br>ceive File<br>t file with m | emory                     |
| Send Fil<br>Receive Fil<br>Send Boot<br> | > Opload File           le Name :         F:/COMFI           le Name :         Address :           Address :         0x80000           :         File           22 :         0x10000000 b           :         File           :         :           :         :           :         :           :         :           :         :           :         :           :         :           :         :           :         :           :         :           :         :           :         :           :         :           :         :           :         :           :         :           :         :           :         :           :         :           :         :           :         :           :         :           :         :           :         :           :         :           :         :           :         :           :         : | LE_Project/Tool/<br>Size (Fo<br>1<br>yues                   | CWA_7Inch_CWA_<br>r Receive File) : 0x  | _102Inch_/          | 2<br>Idip520 / Car<br>byte(s)<br>Execute | Se<br>Rec<br>Compare sen | end File<br>ceive File<br>t file with m | emory                     |
| Send Fil<br>Receive Fil<br>Send Boot<br> | > Opload File           le Name :         F:/COMFI           le Name :         Address :           Address :         0x80000           :         File           22 :         0x10000000 b           :         File           22 :         0x20000 bytes           alization done         )           ) 1 % GENERIC::S           lected           ) 1 %                                                                                                    | LE_Project/Tool/<br>Size (Fo<br>1<br>yues<br>endBootFileGUI | CWA_7Inch_CWA<br>r Receive File) : 0x   | 102Inch_/<br>(1000  | 2<br>Idip522<br>byte(s)<br>Execute       | Se<br>Rec<br>Compare sen | end File<br>teive File<br>t file with m | emory E                   |

1-3. NK.nb0 Image Download

1)위 순서에 이어, 아래 그림의 2번 항목 **[Address]**에 **0x200000** 번지를 입력합니다.

4번항목의 폴더표시를 클릭하여 download 할 账.nb0파일을 선택합니다.

| SAM-BA 2.12 patch5 - at91sam9g45-ekes                                                                                           |                                                |                                          |
|----------------------------------------------------------------------------------------------------|------------------------------------------------|------------------------------------------|
| File Script File Help                                                                                                    |                                                |                                          |
| at91sam9g45 Memory Display                                                                                                    |                                                |                                          |
| Start Address :         0x300000         Refresh           Size in byte(s) :         0x100                                      | Display format<br>Cascii C8-bit C16-bit @32-bi | Applet traces on DBGU<br>infos Apply     |
| 0x00300000 0xE59FF090 0xEAF                                                                                                    | FFFE 0xEA00001A 0xEAFFF                        | FFE                                      |
| 0x00300010 0xEAFFFFFE 0xEAF                                                                                                    | FFFE OxEAFFFFFE OxEAFFF                        | FFE                                      |
| 0x00300020 0xE59F0074 0xE59                                                                                                    | 1074 0xE59F2074 0xE1510                        | 002                                      |
| 0x00300030 0x34903004 0x348                                                                                                    | 13004 0x3AFFFFFB 0xE59FD                       | 0064                                     |
| 0-00200040 0-E0E0064 0-E121                                                                                                    |                                                | *                                        |
| Send File Name :                                                                                                    | Ê                                              | Send File                                |
| Send File Name :                                                                                                    | <b>≧</b>                                       | Send File                                |
| Receive File Name :                                                                                                    | <u></u>                                        | Receive File                             |
| Address : 0x0 Size (For                                                                                                    | Receive File) : 0x1000 byte(s)                 | Compare sent file with memory            |
| 2<br>Scripts                                                                                                    | 3                                              |                                          |
| Enable NandFlash                                                                                                    | Execute                                        |                                          |
|                                                                                                    |                                                |                                          |
| pading history file 0 events added<br>IAM-BA console display active (Tcl8.5.9 / Tk8.5.!<br>sam-ba_2.12) 1 %<br>sam-ba_2.12) 1 % | ))                                             |                                          |
|                                                                                                    |                                                |                                          |
|                                                                                                    |                                                | WUSBserial COM5 Board : at91sam9g45-ekes |

2) [Send File] Button을 클릭 후 다운로드를 완료합니다.

| SAM-BA 2.12 patch5 - at91sam9g45-ekes                                                                    |                                          |
|----------------------------------------------------------------------------------------------------|------------------------------------------|
| File Script File Help                                                                                    |                                          |
| at91sam9g45 Memory Display                                                                               |                                          |
| Start Address : 0x300000 Refresh Display format                                                          | Applet traces on DBGU                    |
| Size in byte(s) : 0x100 C ascii O 8-bit O 16-bit @ 32-bit                                                | infos 💌 Apply                            |
| 0x00300000 0xE59EE090 0xEAFEEEE 0xEA00001A 0xEAFEE                                                       | ······································   |
| 0x00300010 0xEAFFFFE 0xEAFFFFE 0xEAFFFFE 0xEAFFFFE                                                       | FE .                                     |
| 0x00300020 0xE59F0074 0xE59F1074 0xE59F2074 0xE15100                                                     | 02                                       |
| 0x00300030 0x349030p4 0x34813004 0x3AFFFFFB 0xE59FD0                                                     | 64                                       |
| 0x00300040 0xE59F0054 🔛 Please Wait 🗖 💷 💌 🔍 0xE59F20                                                     | 60                                       |
| 0x00300050 0xE1510002                                                                                    | FB                                       |
| 0x00300060 0xE59F0050                                                                                    | • • •                                    |
|                                                                                                    | 4                                        |
| DDRAM DataFlash AT45DB/DCF                                                                               | erialFlash AT25/AT26                     |
| - Download / Unload File                                                                                 |                                          |
|                                                                                                    | 0.151                                    |
| Send File Name :  F:/COMFILE_Project/100i/CWA_/Inch/141023/한글/NK.nb0                                     | Send File                                |
| Receive File Name :                                                                                      | Receive File                             |
| Address : 0x200000 Size (For Receive File) : 0x1000 byte(s)                                              | Compare sent file with memory            |
| Scripts                                                                                                  | ,                                        |
| Enable NandElash                                                                                         | 1                                        |
|                                                                                                    | 1                                        |
|                                                                                                    |                                          |
| -I- 0x20000 bytes written by applet                                                                      |                                          |
| -I- Writing: 0x20000 bytes at 0x2E0000 (buffer addr : 0x70003E40)                                        |                                          |
| ux20000 bytes written by applet     Writing: 0x20000 bytes at 0x300000 (buffer addr : 0x70003E40)        |                                          |
| I- 0x20000 bytes written by applet                                                                       |                                          |
| -I- Writing: 0x20000 bytes at 0x320000 (buffer addr : 0x70003E40)<br>-I- 0x20000 bytes written by applet |                                          |
| -I- Writing: 0x20000 bytes at 0x340000 (buffer addr : 0x70003E40)                                        | Г                                        |
| (sam-ba_2.12) 1 %                                                                                        |                                          |
| Complete 2%                                                                                              | WIERcorialWCOM5 Roard : at01cam0a45 akas |

Download가 완료되고, 전원을 OFF/ON하여 부팅을 완료합니다.